## MAUSERNOW

## Sapevi che...

è possibile vedere gli articoli MauserNOW nella tua lingua preferita?

## Come tradurre una pagina Web (Google Chrome):

- 1. Digitare www.mausernow.com nella barra degli indirizzi del browser o scansionare il codice QR MauserNOW.
- 2. Fare clic con il tasto destro in qualsiasi spazio bianco della pagina Web.
- 3. Selezionare "Traduci in..." (Translate to...) come opzione.
- 4. Sul lato destro della barra degli indirizzi, aprire il menu Traduzione.
- Selezionare la lingua preferita. In alternativa, usare le ellissi per visualizzare le opzioni di traduzione e selezionare "Aggiungi lingue" (Choose another language) per selezionare una lingua non ancora disponibile.
- 6. Selezionare l'articolo che si desidera vedere.
- 7. Ripetere i punti 2-5 per tradurre la pagina con l'articolo.

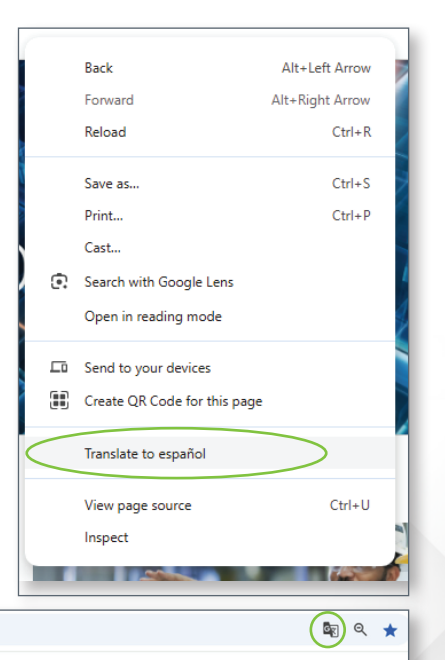

RESOURCES

MAUSER NEWS

OUR STORIES

Per impostare MauserNOW in modo che traduca sempre nella lingua preferita, selezionare "Traduci sempre inglese" (Always translate English) nel menu Traduci questa pagina (Translation) (punto 5).

a mausernow cor

MAUSERNOW

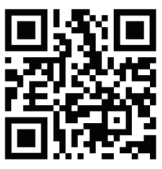

## Scansionare per un rapido accesso a MauserNOW